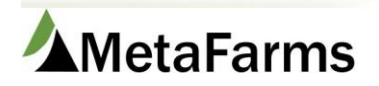

## Removal Import

Please see the procedure for Working with Sow Import Templates prior to importing any event. The Removal Import starts by filling out the Removal Import Template.

|   | А           | В          | С         | D           | E             | F            | G           | Н          |
|---|-------------|------------|-----------|-------------|---------------|--------------|-------------|------------|
| 1 | SowUnitCode | SowTag     | Date      | RemovalType | RemovalReason | RenameSowTag | RenameAltID | Location   |
| 2 | Required    | Required   | Required  | Required    |               |              |             |            |
| 3 | string(10)  | string(30) | Date      | string(10)  | string(10)    | string(30)   | string(30)  | string(30) |
| 4 | Site1       | Sowxx1     | 1/15/2016 | xx          | xx            | xx           | xx          | xx         |
| 5 | ROC         | Sow1       | 2/1/2016  | 2           | 31            | 2001         | 2001x       | test       |
| 6 | ROC         | Sow2       | 2/1/2016  | 1           | 32            | 2002         | 2002x       | b1         |

Column A – Is your Sow Unit Code and is required.

- Column B Is the Sow ID and is required.
- Column C Is the Date of the removal and is required. Format must be the same as the example.
- Column D Is the Removal Type. It is required and must be a number.
- Column E Is the Removal Reason. It is required and must match your Removal Reason Code in setup.
- Column F Is the Retag Sow ID. It is optional and can be letters or numbers.
- Column G Is the Retag Alt ID. This is for future use.

Column H – Is the Location. It is optional and must match your Stall Code in setup.

|   | I         | J             | К       | L          | М              | N            | 0          | Р          | Q           |
|---|-----------|---------------|---------|------------|----------------|--------------|------------|------------|-------------|
| 1 | CondScore | Backfat       | Weight  | Flag       | Comments       | MovementID   | EventCode  | Prefix     | Entity Code |
| 2 |           |               |         |            |                |              |            |            |             |
| 3 | integer   | Numeric (9,2) | integer | String(10) | String(100)    | String(30)   | String(10) | string(10) | string(50)  |
| 4 | 1         | 1.25          | 250     | xx         | Sample Comment | movement1234 | EC1        | Ρ          | Packer1     |
| 5 |           |               |         |            |                | 4444         | SR         | С          | 72          |
| 6 |           |               |         |            | random comment |              |            |            |             |

Columns I - L – These are for future use.

Column M – Is for Comments. It is optional and can be letters and numbers.

Column N – Is for the Movement ID. It is required and can be letters and numbers.

Column O – Is for the Event Code. It is required and must match the Event Code you have in setup.

Column P – Is for the From/To Entity Prefix. It is required and must match your Prefix Code in setup.

Column Q – Is for the From/To Entity where the sows are going. It is required and must match your From/To Entities in setup.

Once you have your removal import file created, you are ready to import.

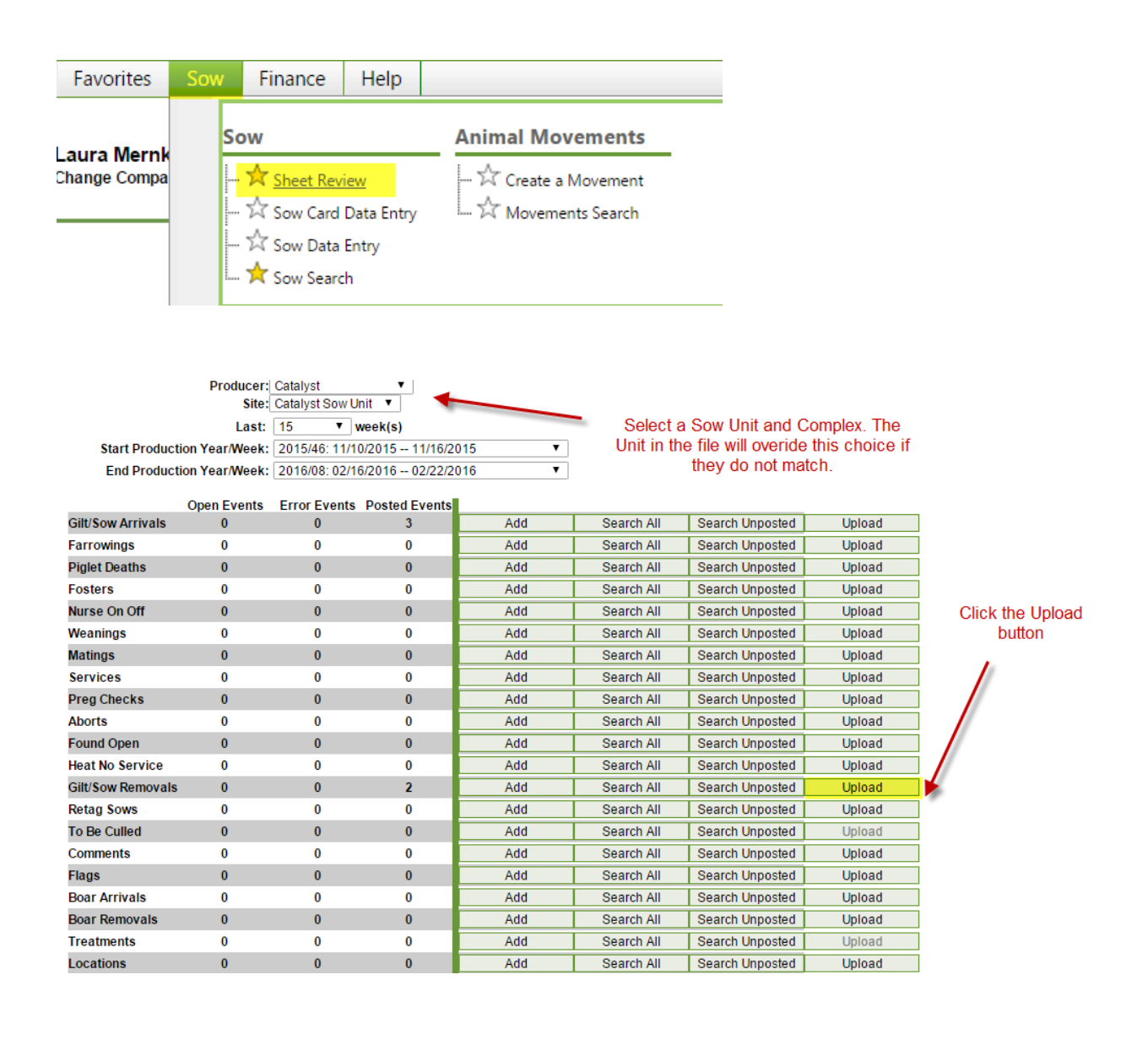

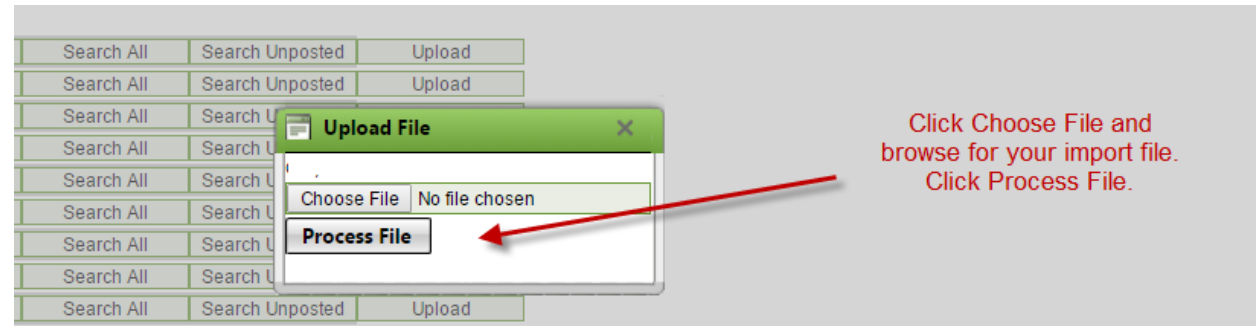

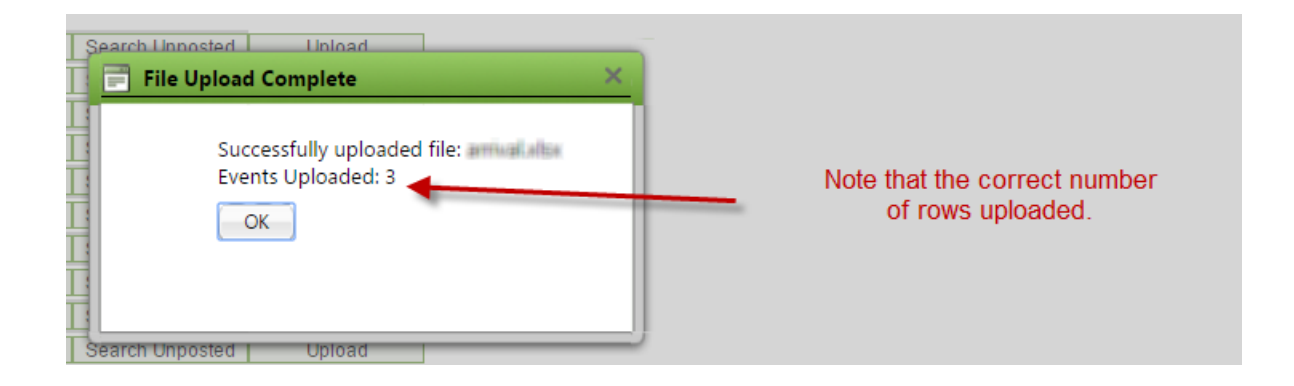

\*\*If the correct number of rows did not upload, check your file for missing or invalid information. If you need to correct the file and upload again, you will need to rename the file. You will also need to delete the previous incorrect file. You can do this by clicking Search Unposted and clicking Delete on the row of your import. \*\*Note you will not be able to delete it once it has been Posted.

If all rows uploaded, continue with the process.

|                   | Open Events | Error Events | Posted Events |     |            |                 |        | -                |
|-------------------|-------------|--------------|---------------|-----|------------|-----------------|--------|------------------|
| Gilt/Sow Arrivals | 0           | 3            | 3             | Add | Search All | Search Unposted | Upload |                  |
| Farrowings        | 0           | 0            | 0             | Add | Search All | Search Unposted | Upload |                  |
| Piglet Deaths     | 0           | 0            | 0             | Add | Search All | Search Unposted | Upload |                  |
| Fosters           | 0           | 0            | 0             | Add | Search All | Search Unposted | Upload |                  |
| Nurse On Off      | 0           | 0            | 0             | Add | Search All | Search Unposted | Upload |                  |
| Weanings          | 0           | 0            | 0             | Add | Search All | Search Unposted | Upload |                  |
| Matings           | 0           | 0            | 0             | Add | Search All | Search Unposted | Upload | Once processed,  |
| Services          | 0           | 0            | 0             | Add | Search All | Search Unposted | Upload | click the Search |
| Preg Checks       | 0           | 0            | 0             | Add | Search All | Search Unposted | Upload | Unposted         |
| Aborts            | 0           | 0            | 0             | Add | Search All | Search Unposted | Upload |                  |
| Found Open        | 0           | 0            | 0             | Add | Search All | Search Unposted | Upload |                  |
| Heat No Service   | 0           | 0            | 0             | Add | Search All | Search Unposted | Upload |                  |
| Gilt/Sow Removals | 0           | 0            | 2             | Add | Search All | Search Unposted | Upload |                  |
| Retag Sows        | 0           | 0            | 0             | Add | Search All | Search Unposted | Upload |                  |
| To Be Culled      | 0           | 0            | 0             | Add | Search All | Search Unposted | Upload |                  |
| Comments          | 0           | 0            | 0             | Add | Search All | Search Unposted | Upload |                  |
| Flags             | 0           | 0            | 0             | Add | Search All | Search Unposted | Upload |                  |
| Boar Arrivals     | 0           | 0            | 0             | Add | Search All | Search Unposted | Upload |                  |
| Boar Removals     | 0           | 0            | 0             | Add | Search All | Search Unposted | Upload |                  |
| Treatments        | 0           | 0            | 0             | Add | Search All | Search Unposted | Upload |                  |
| Locations         | 0           | 0            | 0             | Add | Search All | Search Unposted | Upload |                  |

| Click | Details | on   | the | row | of         | vour | im | hod  | t |
|-------|---------|------|-----|-----|------------|------|----|------|---|
| Olion | Dottano | 0.11 |     |     | <b>U</b> 1 | your |    | poir | ۲ |

|              | Event    | Producer           | Site          | Year/Week | Sheet   |
|--------------|----------|--------------------|---------------|-----------|---------|
| Details Post | Removals | April Physics, 161 | AW, KG \$7-59 | 2016/14   | 14-FY16 |

## Review any errors and then click Post.

Save (Ctrl-S) Post (Ctrl-U) Add Rows: Add (Ctrl-A)

Post will commit the good data to the database and the errors will remain to be addressed when you have the correct data. See the procedure for Sheet Review for this process.